## How do I modify my password or reset my forgotten password ? CMA CGM Group eBusiness

MODIFY PASSWORD

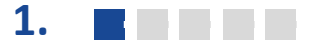

# Step 1: I am signed into the website and go to eBusiness / Account Management

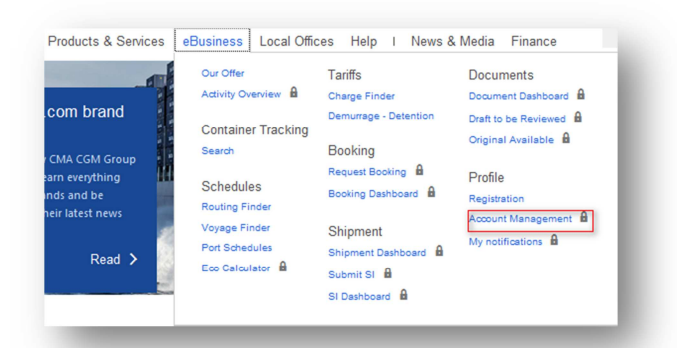

#### 2.

#### Step 2: I select My account

| ly Account                                                                      | My Services                             | <b></b> |
|---------------------------------------------------------------------------------|-----------------------------------------|---------|
| Aanage your personal data and your password<br>Aanage your company information. | Manage the settings for your shipments. |         |
|                                                                                 |                                         |         |
| Notification Setup                                                              | My support request                      | å       |

### 3.

#### Step 3: I select Change Password and Save

| VATNumber                  |                                                                                                    | Account Setting        |                        |      |
|----------------------------|----------------------------------------------------------------------------------------------------|------------------------|------------------------|------|
| Website                    |                                                                                                    | Language*              | French                 |      |
| Corporate Head<br>Quarter* | No                                                                                                    | Notification Language* | French                 |      |
| Corporate Head             | new office address                                                                                                    | Login (email address)* | flore.dauzat@gmail.com |      |
| uarter Address             |                                                                                                    | Manage password        | Change Password        |      |
| CMA CGM group<br>reference |                                                                                                    |                        |                        |      |
|                            | Thank you for providing us with a reference of yours<br>(Booking, Bill of Lading or Quotation), this will help us<br>processing your registration more efficiently. |                        |                        |      |
|                            |                                                                                                    |                        | Cancel                 | Save |
|                            |                                                                                                    |                        | Cancel                 | Save |

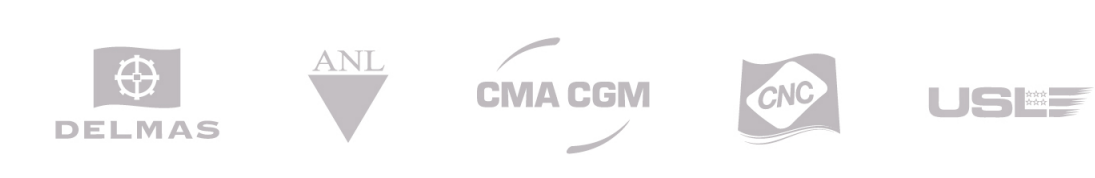

### How do I modify my password or reset my forgotten password ? CMA CGM Group eBusiness

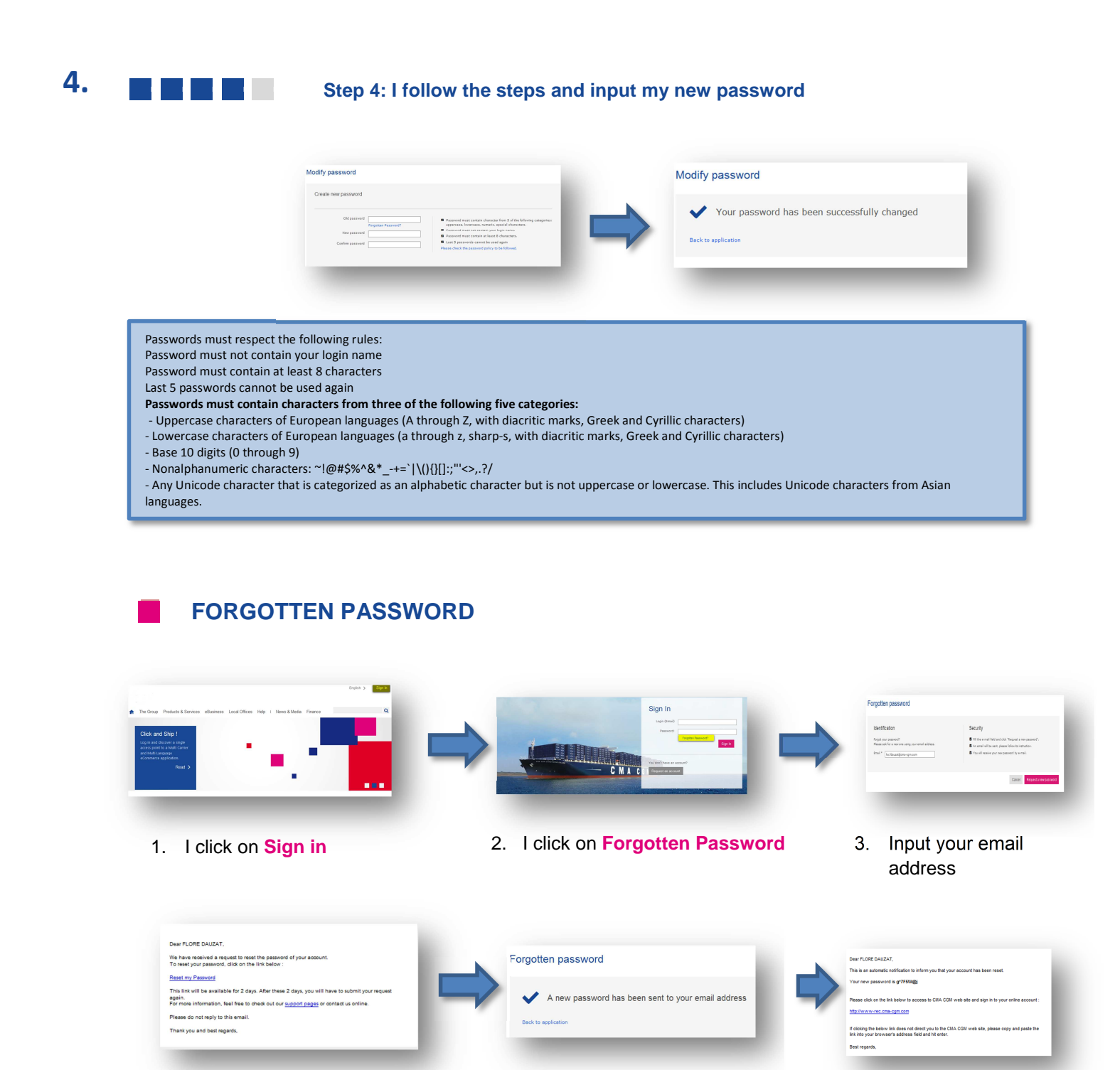

4. Check your email box and click on the link Reset Password

DELMAS

ANL

- 5. A new password has been sent to you
- 6. Check your email box

For any question, please contact email <u>ecustomersupport@cma-cgm.com</u>

**CMA CGM** 

USEE